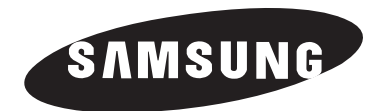

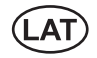

# MP3 atskaņotājs

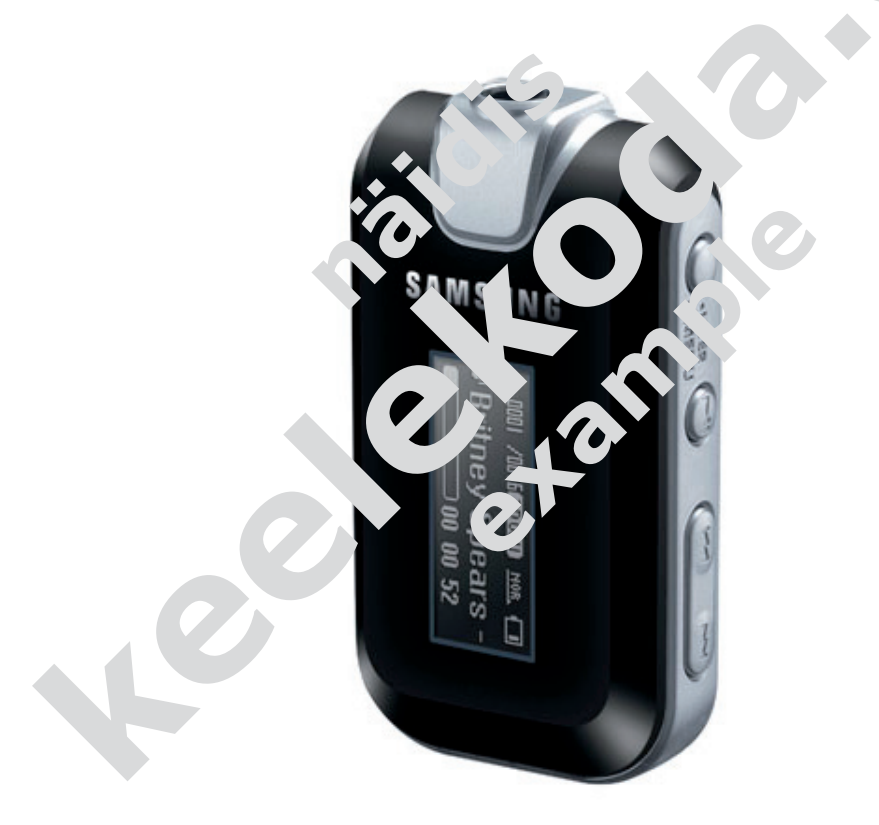

Lietošanas instrukcija

**YP-F2R** 

## <sup>Mūzikas failu importēšana</sup> Mūzikas failu pārsūtīšana

Lai atskaņotu mūzikas failus, vispirms pārsūtiet no datora mūzikas failus MP3, WMA un citos atbalstītajos formātos.

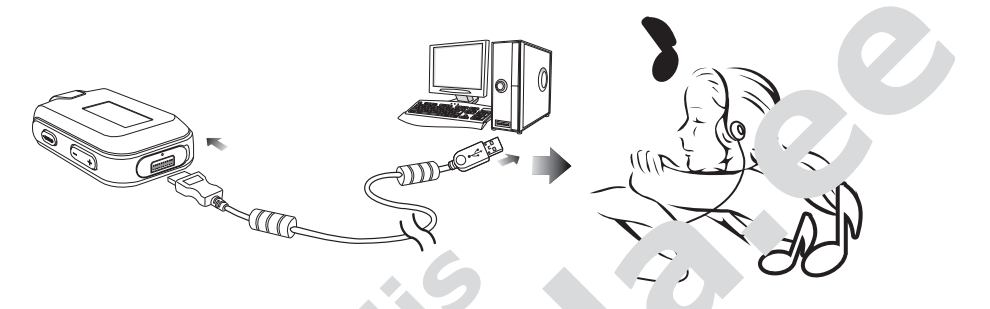

Failu pārsūtīšanai ievērojiet šādus urbilijumus.

#### Mūzikas failu pārsūtīšar

- Failu pārvietošana r. da. ra uz atskrņot. 'ietr ut Media S. 'dio ► 16. lpp.
- Failu pārvietošana no catora <sup>→</sup> atsk notāju netojot "C<sup>→</sup> y in "Paste" funkcijas (noņemams disks) ► 17. lpp.

# Media Studio programmas instalēšana

Lietojiet Media Studio, lai pārvietotu mūzikas failu no datora uz atskaņotāju.

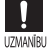

#### Ja Media Studio nav automātiski instalēts

 Piesakieties ar administratoru un instalējiet programmu operētājsistēmā Windows 2000 vai Windows XP. Lasiet datora lietošanas instrukciju vai kompieteikties ar administratoru.

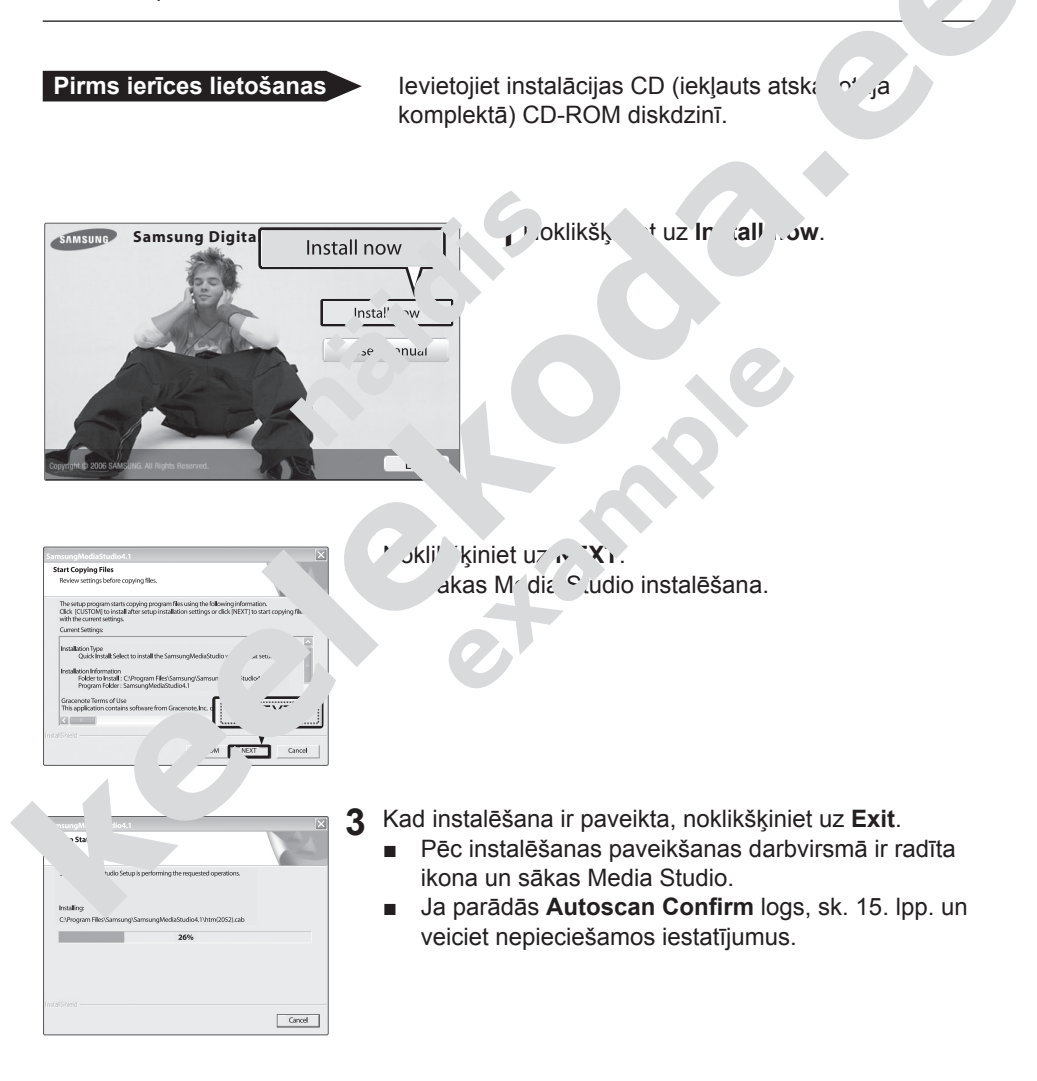

## Mūzikas failu importēšana Pievienošana personiskajam datoram

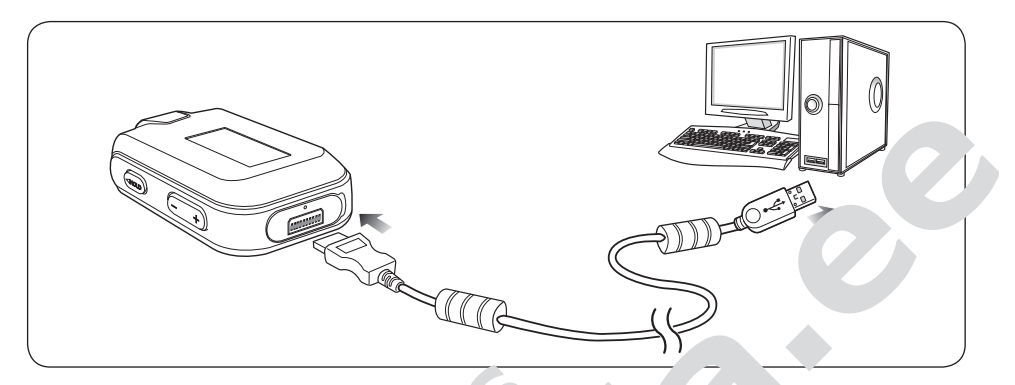

- 1 Atveriet USB vāku zem atskaņota'a.
- 2 Pievienojiet USB kabeli pir da ora USB porta
- 3 USB kabeļa otru galu p'⊿v. nojiet baroš Úuu\_ ₁ıgzdai ∵skaņotāja apaksā.

### Noteikumi datoram

lerīces lietošanai kopā ar da vo epi viešams

- Pentium 300 MHz 、 <sup>¬</sup>trà.
- 100 MB brīvas vietas rietā diska
- USB ports 2.0

- \*'.ndows 98 SE/ME/2000/XP
- CD-ROM diskdzinis (2X vai ātrāks)
- DirectX 9.0 vai ātrāks

# Fail ju pievienošana Media Studio pogrammā

Sīk informācijai par Media Studio lietošanu sk. Help (palīdzība).
 Noklikšķiniet MENU → Help → Help Media Studio programmas izvēlnes augšā.

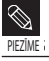

Izlasei jau pievienotos failus vairs nepievienos.

#### Pirms ierīces lietošanas

- Pievienojiet atskaņotāju datoram.
- Instalējiet datorā Media Studio programmu.

| Samsung Media Studio         | HENUY                                                                                                    |   | 7 = -                                                                                       | - <b>B</b> X               |
|------------------------------|----------------------------------------------------------------------------------------------------|---|---------------------------------------------------------------------------------------------|----------------------------|
|                              | - Jugat & Bry Life - John ware<br>Siminang Media Stado                                                                                                    |   | 00.00   00.00 UM                                                                            | •                          |
|                              | orary Atia •                                                                                                    | ٩ | MP3 Player Virtual Devi                                                                     | P-U2                       |
| Photo     Etc.     My Polder | What is Library?                                                                                                    |   |                                                                                             | sync                       |
|                              | Librov is a leater that enables you to early save and manage methods files<br>to you and the and you can manage the consequence of you can manage the consequence of you can manage the consequence of the consequence of the co |   | File Name  VOCE  Beethoven's Sympho  New Stories (Highwa  Mem Stories (Highwa)  markany.mp3 | Size<br>999<br>742<br>14.6 |
| • Now Playing                |                                                                                                    |   | 0                                                                                           |                            |

- Media Studio sāksies autorn<sup>t</sup>is, kad atskaņot ir pie enots datoram.
  - Ja programma nesā': vutu nātiski, veici du tšķi uz Media Studio ikonas darbvirsmā.
- 2 Noklikšķiniet uz Meu `Lı Jrary → Li<sup>k</sup> 'ary '`'' Jra pa krei `no Media Studio loga.
  - Parādīsies pavēles Add F (pie enojie, railu), Ad F, 'der (pievienojiet mapi), Auto Scan (automātiska ske š;

### Lai pievienotu fai<sup>j</sup>us

- 3 Noklikšķiniet uz Ado
  - Parādīsies In Ope intveriet).
- - Izvēlētie fc ikc ikc ievienoti sarakstam.

| Look pr                           | He Doourse                       | nh:                 | <ul> <li>→ 80 m<sup>2</sup></li> </ul> | 11.1A          |
|-----------------------------------|----------------------------------|---------------------|----------------------------------------|----------------|
| My Record<br>Documents<br>Decktop | My Mak<br>Ny Palazes<br>Ny roles |                     |                                        |                |
| My Documents                      |                                  |                     | Л                                      | 0000           |
| My Conputer                       |                                  |                     | - 4                                    | V Upen         |
| My Advent<br>Poces                | File game.<br>Files of type      | All supported types |                                        | Qoen<br>Carcel |

#### La pievi Jtu mapes

klikskiniet uz Add Folder.

3

- Parādīsies logs Browse for folder (meklējiet mapi).
- 4 Izvēlieties pievienojamo mapi un noklikšķiniet uz OK.
  - Izvēlētā mape tiks pievienota sarakstam.

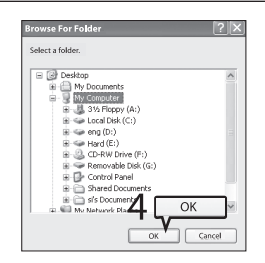